## Creating an Appointment to see an Academic Advisor through Appointment Plus

- Open up web link: https://booknow.appointment-plus.com/7eljk0q2/
- 2. Click "Create an Account".

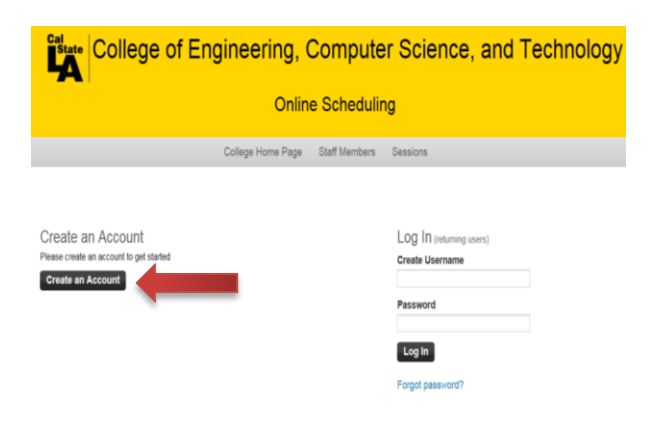

3. Fill out ALL Fields requested and click "Create Account".

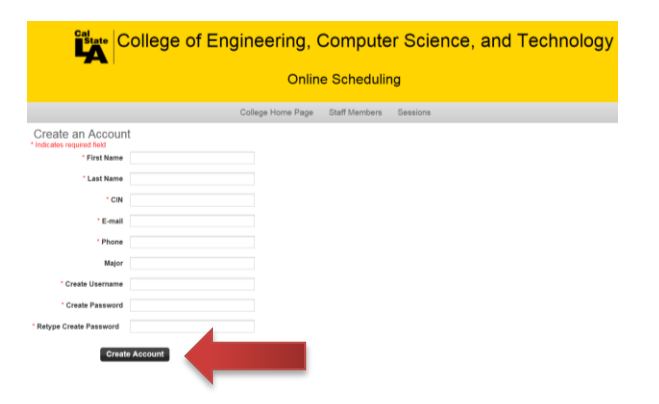

4. Account successfully created. Click the "Click here" icon.

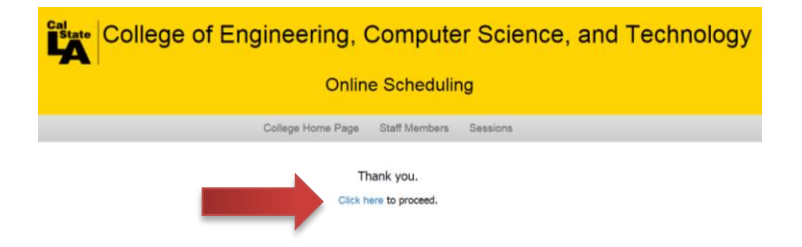

5. To make an appointment with an Advisor, first select the Advisor you wish to see under "Select Staff Member."

|                        |                  | Onli                                                              | ne Scheduli                | ng                                |                    |                           |
|------------------------|------------------|-------------------------------------------------------------------|----------------------------|-----------------------------------|--------------------|---------------------------|
| Colleg                 | e Home Page Appo | intments Account                                                  | Join Waiting List          | Staff Members Session             | ns Log Out         |                           |
| 1. Select Staff Member | 1                | 2. Select S                                                       | ession                     | 3. Select Date                    |                    | 4. Select Time            |
| Appointment Locator    |                  |                                                                   |                            |                                   |                    | Appointment Activity      |
| Address                |                  |                                                                   |                            |                                   |                    |                           |
| os Angeles, CA 90032   | We               | elcome                                                            |                            |                                   |                    |                           |
| alact Staff Member     | Tos              | chedule an advisemen                                              | t appointment, please      | select from the drop-down opt     | ions on the left s | ide of the page.          |
| No preference          |                  | <ol> <li>Select the Staff Mer<br/>"no preference" to c</li> </ol> | nber (advisor) you we      | uld like to see. If you do not ha | ve a preference i  | of advisor, please select |
| lalact Session         | -                | Select the Session t                                              | une, day and time up       | u would like your appointment     |                    |                           |
| Select Session         |                  | . Select the Season i                                             | ype, day and time yo       | r rouis ine your appointment.     |                    |                           |
|                        | If yo            | u need any help, pleas                                            | e contact the approp       | riate Advisement Center or Pro    | gram for more int  | ormation.                 |
|                        |                  |                                                                   |                            |                                   |                    |                           |
|                        | Aca              | demic Quarterly Cale                                              | ndar                       |                                   |                    |                           |
|                        |                  |                                                                   |                            |                                   |                    |                           |
|                        |                  |                                                                   |                            |                                   |                    |                           |
|                        |                  |                                                                   |                            |                                   |                    |                           |
|                        |                  |                                                                   |                            |                                   |                    |                           |
|                        | An               | pointment Activity                                                | 4                          |                                   |                    |                           |
|                        | 040              | pointment Activity                                                | y.                         |                                   |                    |                           |
|                        | Piea             | se allow at least 24 hours                                        | s notice for cancellations |                                   |                    |                           |
|                        | Fut              | ure Appointments                                                  |                            |                                   |                    | Show All Print All        |
|                        |                  |                                                                   |                            |                                   |                    |                           |

6. Select the type of appointment you are scheduling under "Select Session." (i.e. General Advising, New Student, Probation, Disqualification, etc.)

| LA College             | e or Engine       | eening, Con                                                                                                    | inputer 5             | cience, ar               | id rec            | nnology              |  |  |
|------------------------|-------------------|----------------------------------------------------------------------------------------------------|-----------------------|--------------------------|-------------------|----------------------|--|--|
|                        |                   | Online Sc                                                                                                    | heduling              |                          |                   |                      |  |  |
| College Hom            | e Page Appointmer | nts Account Join W                                                                                                    | aiting List Staff     | Members Session          | Log Out           |                      |  |  |
| 1. Select Staff Member |                   | 2. Select Session                                                                                                    |                       | 3. Select Date           | 1                 | 4. Select Time       |  |  |
| Appointment Locator    |                   |                                                                                                    |                       |                          |                   | Appointment Activity |  |  |
| Address                |                   |                                                                                                    |                       |                          |                   |                      |  |  |
| is Angeles, CA 90032   | Welcor            | Welcome Damaris                                                                                                    |                       |                          |                   |                      |  |  |
| in the second second   | To schedu         | le an advisement appointn                                                                                             | nent, please select t | from the drop-down optic | ons on the left s | side of the page.    |  |  |
| elect Staff Member     | 1. Sel            | 1. Select the Staff Member (advisor) you would like to see. If you do not have a preference of advisor, please select |                       |                          |                   |                      |  |  |
| No preserence          | "no               | preference" to continue to                                                                                            | the next step.        |                          |                   |                      |  |  |
| Select Session         | 2 Sel             | 2 Select the Session type, day and time you would like your appointment.                                              |                       |                          |                   |                      |  |  |
| Select Session 🗸       |                   |                                                                                                    |                       |                          |                   |                      |  |  |
|                        | If you need       | d any help, please contact                                                                                            | the appropriate Adv   | visement Center or Prog  | ram for more in   | formation.           |  |  |
|                        | Academic          | Quarterly Calendar                                                                                                    |                       |                          |                   |                      |  |  |
|                        |                   |                                                                                                    |                       |                          |                   |                      |  |  |
|                        |                   |                                                                                                    |                       |                          |                   |                      |  |  |
|                        | Appoint           | ment Activity                                                                                                    |                       |                          |                   |                      |  |  |
|                        | Please allo       | w at least 24 hours notice for                                                                                        | cancellations         |                          |                   |                      |  |  |
|                        | Future A          | ppointments                                                                                                    |                       |                          |                   | Show All   Print All |  |  |
|                        | You do not        | have any future Appointment                                                                                           | s scheduled           |                          |                   |                      |  |  |

7. To select the time for your appointment, select any of the NON-SHADED boxes. The NON-SHADED boxes are the Advisor's time availability.

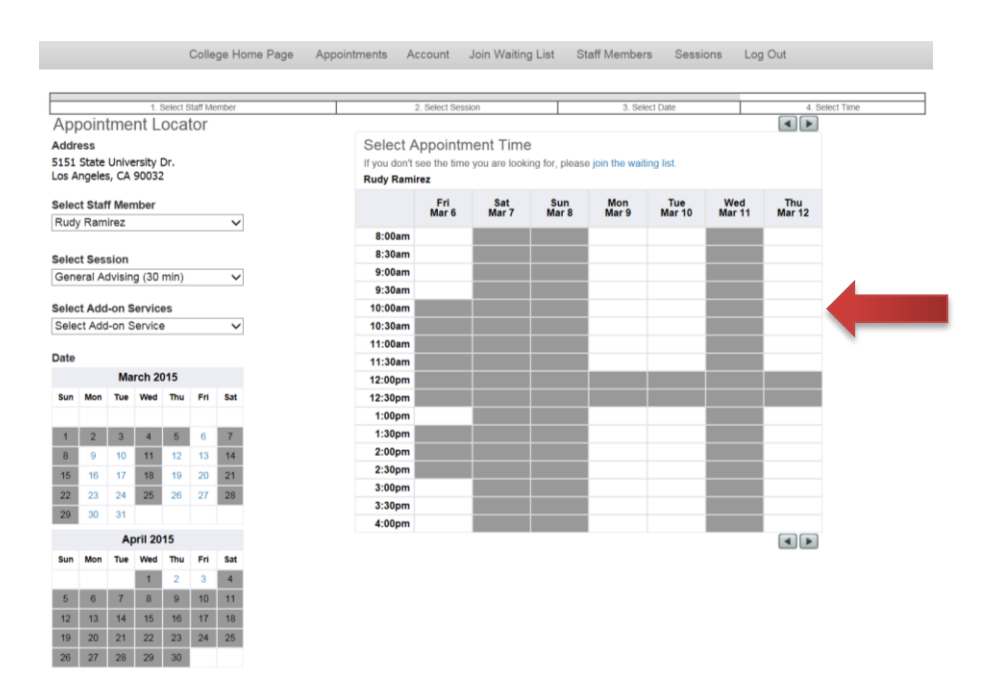

8. Once you select a time, your appointment confirmation summary will be displayed as shown below.

|                                               |                                      |                                                 |                                             |                                 |                            |                            | Online Scheduling                                                                                                    |                                                                                                    |
|-----------------------------------------------|--------------------------------------|-------------------------------------------------|---------------------------------------------|---------------------------------|----------------------------|----------------------------|----------------------------------------------------------------------------------------------------|----------------------------------------------------------------------------------------------------|
|                                               |                                      |                                                 |                                             |                                 |                            | Colle                      | Home Page Appointments Account Join Waiting List Staff Members Sessions Log Out                                                                                                    |                                                                                                    |
|                                               |                                      |                                                 |                                             | 1 Sele                          | t Staff                    | Membe                      | 2 Select Session 3. Select Date                                                                                                    | 4. Select Time                                                                                                    |
| Ap                                            | ooin                                 | tme                                             | nt L                                        | oca                             | tor                        |                            | Selected Appointment                                                                                                    |                                                                                                    |
| Addr<br>5151<br>Los A                         | ess<br>State<br>ngele:               | Unive<br>s, CA                                  | ersity<br>90032                             | Dr.                             |                            |                            | Staff Member Rudy Ramirez<br>Session General Advising<br>Date Friday, March 6, 2015                                                                                                    |                                                                                                    |
| Sele                                          | Ram                                  | irez                                            | nber                                        |                                 |                            | ~                          | Start Time 8:00am                                                                                                    |                                                                                                    |
| Selec<br>Gen<br>Selec<br>Selec<br>Date<br>Sun | t Ses<br>eral Add<br>t Add<br>ct Add | sion<br>dvisin<br>I-on S<br>I-on S<br>Ma<br>Tue | g (30<br>Gervice<br>Service<br>rch 2<br>Wed | min)<br>es<br>9<br>015<br>Thu   | Fn                         | ∨<br>∨<br>Sat              | Your appointment has been confirmed!<br>We will send you a reminder e-mail prior to your appointment. You may log in at any time to see your e<br>appointments.<br>Print Confirmation<br>Activate text reminders | xiisting                                                                                                    |
| 1                                             | 2                                    | 3                                               | 4                                           | 5                               | 6                          | 7                          | Appointment Activity                                                                                                    |                                                                                                    |
| 8                                             | 9                                    | 10                                              | 11                                          | 12                              | 13                         | 14                         | Diase allow at least 24 hours notice for cancellations                                                                                                    |                                                                                                    |
| 15                                            | 16                                   | 17                                              | 18                                          | 19                              | 20                         | 21                         |                                                                                                    | and the second second se |
| 22                                            | 23                                   | 24                                              | 25                                          | 26                              | 27                         | 28                         | Future Appointments                                                                                                    | Show All Print All                                                                                                    |
| 29                                            | 30                                   | 31                                              |                                             |                                 |                            |                            | Friday, March 6, 2015 at 8:00am                                                                                                    | Print   Cancel<br>Export to Calendar                                                                                                    |
|                                               |                                      | Ap                                              | oril 20                                     | 15                              |                            |                            |                                                                                                    |                                                                                                    |
| Sun<br>5<br>12<br>19<br>26                    | Mon<br>6<br>13<br>20<br>27           | Tue<br>7<br>14<br>21<br>28                      | Wed<br>1<br>8<br>15<br>22<br>29             | Thu<br>2<br>9<br>16<br>23<br>30 | Fri<br>3<br>10<br>17<br>24 | Sat<br>4<br>11<br>18<br>25 | © California State<br>Powered by Appointment-Plus onlin                                                                                                    | University<br>he appointment scheduling                                                                                                    |

9. To receive Text Messages Reminders for your appointment, click on "Activate text reminders." This is **HIGHLY ENCOURAGED**.

| College Home Page       Appointments       Account       Join Waiting List       Staff Members       Log Out         1. Select Staff Member       2. Select Session       3. Select Date       4         Address       SS15 State University Dr.,<br>Los Angeles, CA 90032       Select Central Advising       5         Select Staff Member       Rudy Ramirez       Session       6         Rudy Ramirez       V       Staff Member & 800am         Select Session       0.0000       0.0000         General Advising (30 min)       V       Your appointment has been confirmed!<br>We will send you a reminder e-mail prior to your appointment. You may log in at any time to see your appointments.         Select Add-on Services       Select Confirmation |                            |
|----------------------------------------------------------------------------------------------------|----------------------------|
| 1 Select Staff Member     2. Select Session     3. Select Date       Appointment Locator     Selected Appointment       Address     S151 State University Dr.<br>Los Angeles, CA 90032     Select Member       Select Staff Member     Bate Friday, March 6, 2015       Select Staff Member     Start Time 8:00am       Select Session     Vour appointment has been confirmed!       General Advising (30 min)     V       Select Add-on Services     Print Confirmation                                                                                                    |                            |
| Appointment Locator     Selected Appointment       Address     S151 State University Dr.<br>Los Angeles, CA 90032     Select Staff Member       Select Staff Member     Base Staff Member     Base Staff Member       Rudy Ramirez     Select Staff Member     Date     Friday, March 0, 2015       Select Staff Member     Staff Member     Staff Member       Rudy Ramirez     Select Staff Member     Staff Member       Select Staff Member     Vour appointment has been confirmed!       General Advising (30 min)     Select Add-on Services       Select Add-on Services     Print Confirmation                                                                                                    | 4. Select Time             |
| Address Address Staff Member Rudy Ramirez Staff Member Rudy Ramirez Staff Member Rudy Ramirez Seeict Staff Member Rudy Ramirez Date Friday, March 6, 2015 Start Time 8.00am  Vour appointment has been confirmed! We will send you a reminder e-mail prior to your appointment. You may log in at any time to see your appointments. Select Add-on Service Priot Confirmation                                                                                                    |                            |
| Select Staff Member     Start Time     8:00am       Rudy Ramirez     Start Time     8:00am       Select Session     Your appointment has been confirmed!       General Advising (30 min)     V       Select Add-on Services     Vewill send you a reminder e-mail prior to your appointment. You may log in at any time to see your appointments.       Select Add-on Services     Print Confirmation                                                                                                    |                            |
| Rudy Ramirez     Viour appointment has been confirmed!       Select Advising (30 min)     Viour appointment has been confirmed!       We will send you a reminder e-mail prior to your appointment. You may log in at any time to see your appointments.       Select Add-on Services     Print Confirmation                                                                                                    |                            |
| Select Session General Advising (30 min) Vewill send you a reminder e-mail prior to your appointment. You may log in at any time to see your appointments. Select Add-on Service Print Confirmation Print Confirmation                                                                                                    |                            |
| Select Add-on Services appointments Select Add-on Service  Print Confirmation                                                                                                    | rexisting                  |
| Select Adv-on Service  Print Confirmation Print Confirmation                                                                                                    | existing                   |
|                                                                                                    |                            |
| Date Activate text reminders                                                                                                    |                            |
| March 2015                                                                                                    |                            |
| Sun Mon Tue Wed Thu Fri Sat                                                                                                    |                            |
| Appointment Activity                                                                                                    |                            |
| 1 2 3 4 6 0 7                                                                                                    |                            |
| 8 9 10 11 12 13 14 Please allow at least 24 hours notice for cancellations                                                                                                    |                            |
| 15 16 17 18 19 20 21<br>Future Appointments                                                                                                    | Show All   Print All       |
| 22 23 24 25 28 27 28                                                                                                    | Drint   Consol             |
| 20 31 31 Prikay, Match 6, 2013 at 6, 00am                                                                                                    | Export to Calendar         |
| April 2015                                                                                                    |                            |
| Sun Mon Tue Wed Thu Fri Sat                                                                                                    |                            |
| 1 Z 3 4 © California State                                                                                                    | e University               |
| 5 0 7 8 9 10 11 Powered by Appointment-Plus onli                                                                                                    | iline appointment scheduli |
| 14 13 13 19 10 10 17 17 10<br>10 90 19 92 93 14 10                                                                                                    |                            |
| 10 20 7 7 7 7 7 9 90 90                                                                                                    |                            |

10. To activate Text Reminders, select "Active" from the Status area.

| Text                | Message Reminders Profile                                                     | 8 |
|---------------------|-------------------------------------------------------------------------------|---|
| Status              | ● Active O Inactive<br>(If inactive, text message reminders will not be sent) |   |
| Mobile Phone Number | (any format acceptable)                                                       |   |
| Carrier             | Select Carrier                                                                |   |
|                     | Update                                                                        |   |

11. Type in your Phone Number and select your cell phone Carrier. (i.e. Verizon, AT&T Wireless, Sprint, T-mobile, etc.). Once you complete the required information, click "Update" and you will now be able to receive Text Message Reminders.

|                     | Q                                                                            |
|---------------------|------------------------------------------------------------------------------|
| Text N              | Message Reminders Profile                                                    |
|                     |                                                                              |
| Status              | Active O Inactive     (If inactive, text message reminders will not be sent) |
|                     | 4                                                                            |
| Mobile Phone Number | (any format acceptable)                                                      |
| Carrier             | Select Carrier                                                               |
|                     | Update                                                                       |